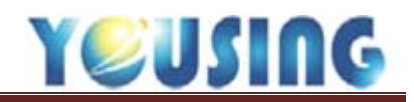

# 應用篇:

### 方式一:手動流水號挑選名單

範例:案件分類19與流水號從001~050,每隔10抽 操作方式:案件分類選擇19,設定起迄流水號與間隔,再點選查詢

| 申報年月: 102/09<br>案件分類: 19 、                 | 申報醫師: [<br>] 流水號從 | 全部醫師 🔽<br>000001 | -<br>~ 0005 | 0 每隔      | □ 例<br>10 抽 查讀 | 報留辭選約<br>洵 | 結果繼續領<br>讀取清單 | 辭選<br>單檔 | 已存名單列表 |  |  |
|--------------------------------------------|-------------------|------------------|-------------|-----------|----------------|------------|---------------|----------|--------|--|--|
| 儲存清單 列印清單 列印抽查醫令清單 列印病歷 需檢附X光片患者明細         |                   |                  |             |           |                |            |               |          |        |  |  |
|                                            | 點擊各欄              | 的標題可依該相          | 闌進行排序,按住    | ALT鍵再點擊各相 | 關位的標題,則可進      | 行多欄位       | 肺序。           |          |        |  |  |
| 醫令清單篩選名單<br>申報年月: 102 年 09 月<br>共 5 筆,勾選5筆 |                   |                  |             |           |                |            |               |          |        |  |  |
|                                            | 案件分類 ≎            | 流水編號 ≎           | 就醫日期 ≎      | 病歷編號 ≎    | 身份證號 ≎         | 姓名≎        | 性別≎           | 醫師≎      |        |  |  |
|                                            | 19                | 000001           | 102/09/02   | 10.000    | 10021000       | 40.4       |               | 445.     |        |  |  |
|                                            | 19                | 000011           | 102/09/03   | 10000     | OFFICE         | Perip      |               | 448.     |        |  |  |
|                                            | 19                | 000021           | 102/09/04   | 100104    | 0000000        | 200        |               | 445.     |        |  |  |
|                                            | 19                | 000031           | 102/09/05   | 003004    | 00000.000      | 1946       |               | 0.000    |        |  |  |
| V                                          | 19                | 000041           | 102/09/05   | 100000.4  | LOUGH          | 161        | 10            | 100      |        |  |  |

- 方式二:手動流水號挑選名單合併多條件篩選
  - 範例:案件分類19 與流水號從001~050,每隔10 抽;合併流水號150~200, 每隔15 抽
  - 操作方式:案件分類選擇19,設定起迄流水號與間隔,再點選查詢,查詢完 畢後並將保留篩選結果繼續篩選打勾,再設定另一組起迄流水號,再點 選查詢

| 申報年月: 102/       | 09       | 申報醫師:  | 全部醫師 🔽  |                |              | B         | ☑ 保留篩選約 | 吉果繼續會  | 靜選     |
|------------------|----------|--------|---------|----------------|--------------|-----------|---------|--------|--------|
| 案件分類 <b>: 19</b> | •        | 流水號從   | 000150  | <b>~</b> 00020 | 00 每隔        | 15 抽      | 查詢      | 讀取清單   | 1411日本 |
|                  |          | 儲存清單   | 列印清單    | 列印抽查醫          | <b>済令清單</b>  | 列印病歷      | 需檢附X光月  | 「患者明細  |        |
|                  |          | 點擊各欄   | 的標題可依該欄 | 1進行排序,按住       | ALT鍵再點擊各     | 欄位的標題,則   | 可進行多欄位  | 誹序。    |        |
|                  |          |        |         | 醫令             | 清單篩選名        | 單         |         |        |        |
|                  |          |        |         | 申報年月           | 1:102年0      | 9 月       | 共       | 9 肇,勾测 | 199筆   |
| ſ                |          | 案件分類 ≎ | 流水編號 ≎  | 就醫日期 ≎         | 病歴編號 ≎       | 身份證號      | ◆ 姓名令   | 性別≎    | 醫師令    |
|                  |          | 19     | 000001  | 102/09/02      | define site. | 1007100   |         |        | 147.   |
|                  | <b>V</b> | 19     | 000011  | 102/09/03      | 0.000        | 0000000   | 100     | 10     | 4.845  |
|                  | <b>V</b> | 19     | 000021  | 102/09/04      | 10000-004    | 0000000   | 1 1000  | - X    | 10.000 |
|                  | <b>V</b> | 19     | 000031  | 102/09/05      | 104 104 10   | 10000     | 5/58    | 12     | 0.00   |
|                  | <b>V</b> | 19     | 000041  | 102/09/05      | 100000-014   | 100000000 | 104.0   |        |        |
|                  | <b>V</b> | 19     | 000150  | 102/09/24      | 0.0000       | 0000000   | 100     |        | 10.00  |
|                  |          | 19     | 000165  | 102/09/26      | 0.00014      | CODE: NO  | 10.00   |        | 10.000 |
|                  | <b>V</b> | 19     | 000180  | 102/09/27      | 0.000        | 00033.00  | 0.000   | 10     | 10.00  |
|                  | <b>V</b> | 19     | 000195  | 102/09/30      | 10.000       | 10.000    | 1.000   | - (S)  | 4.225  |

### 方式三:立意抽審

範例:該月申報資料中,特定病患的資料 操作方式:點選病歷編號欄,即可排序,將所抽查的患者打勾(其它欄位亦同)

| 申報年月: 102/09 申報醫師: 全部醫師 ▼ |          |        |         |            |           |              |                       |          |      |        |
|---------------------------|----------|--------|---------|------------|-----------|--------------|-----------------------|----------|------|--------|
| 案件分類: 所有                  | 案件▼      | ] 流水號從 |         | ~          | 每隔        | 抽            | 查詢                    | 讀取清單     | 目檔   | 已存名單列表 |
|                           |          | 儲存清單   | 列印清單    | 列印抽查       | 醫令清單      | 列印病歷         | 需檢附 <mark>X</mark> 光月 | [患者明細    |      |        |
|                           |          | 點擊各樣   | 的標題可依該相 | 闌進行排序, 按住  | 主ALT鍵再點擊名 | 欄位的標題,則可     | 丁進行多欄位:               | 排序。      |      |        |
|                           |          |        |         | 醫令         | 清單篩選名     | 單            |                       |          |      |        |
|                           |          |        |         | 申報年。       | 月:102 年)  | 09 月         | 共 2                   | 20 肇,勾测  | 國3筆  |        |
|                           |          | 案件分類 ≎ | 流水編號 ≎  | 「 就醫日期 ⇔ 🤇 | 病歷編號 ^    | 身份證號 ⇔       | 姓名≎                   | 性別≎      | 醫師≎  |        |
|                           |          | 19     | 000028  | 102/09/04  | 0190118A  | 0000000      |                       |          |      |        |
|                           |          | 19     | 000197  | 102/09/30  | 0190118A  | 100000-000   | 10.00                 | - M.     |      |        |
|                           |          | 19     | 000053  | 102/09/07  | 0191030A  | spectrum and | 1000                  | - 10 - I | 0.00 |        |
|                           | <b>V</b> | 19     | 000014  | 102/09/03  | 0200101A  | spectrum.    | 162.71                | 10       | 10.0 |        |
|                           | <b>V</b> | 19     | 000034  | 102/09/05  | 0200101A  | 100001000    | 10.118                | 10       | 210  |        |
|                           | <b>V</b> | 19     | 000003  | 102/09/02  | 0251013A  | 400748748    | 10.44                 |          |      |        |
|                           |          | 19     | 000189  | 102/09/28  | 0251025A  | 40-0412007   | 0.6.4                 | - M.     | 0.00 |        |
|                           |          | 19     | 000149  | 102/09/24  | 0270731A  | 1000         | 1000                  | - P -    | 0.00 |        |
|                           |          |        |         |            |           |              |                       |          |      |        |

## 方式四:全審

#### 範例:該月申報資料中,抽審特定醫師所有的資料 操作方式:申報醫師欄中選擇該醫師,再點選查詢即可

| 申報年月: 102/ |                                            | □ 保留篩選結果繼續篩選 |        |            |          |               |          |          |     |        |
|------------|--------------------------------------------|--------------|--------|------------|----------|---------------|----------|----------|-----|--------|
| 案件分類:所有    | 案件▼                                        | 流水號從         |        | ~          | 每隔       | 抽             | 查詢       | 讀取清單     | 單檔  | 已存名單列表 |
|            |                                            | 儲存清單         | 列印清單   | 列印抽查       | 醫令清單     | 列印病歷          | 需檢附X光戶   | f患者明細    |     |        |
|            | 點擊各欄的標題可依該欄進行排序,按住ALT鍵再點擊各欄位的標題,則可進行多欄位排序。 |              |        |            |          |               |          |          |     |        |
|            |                                            |              |        | <b>e</b> 4 | 浡單篩選名    | 單             |          |          |     |        |
|            |                                            |              |        | 申報年        | 月:102年   | 09 月          | 共 7      | 8 肇,勾選   | 78筆 | -      |
|            |                                            | 案件分類 ≎       | 流水編號⇔  | 就醫日期 ≎     | 病歴編號 ≎   | 身份證號          | ◇ 姓名 ◇   | 性別≎      | 醫師≎ |        |
|            |                                            | 19           | 000001 | 102/09/02  | 0.000    | 40373296      | 80.0     | - 2      | 陳醫師 |        |
|            |                                            | 19           | 000002 | 102/09/02  | 10000    | 0.000         | 100      | 12       | 陳醫師 |        |
|            |                                            | 19           | 000003 | 102/09/02  | 10.000   | 10000         | 1000     |          | 陳醫師 |        |
|            |                                            | 19           | 000004 | 102/09/02  | 00000    | <b>GOTTER</b> | 9.991    | - 10 - I | 陳醫師 |        |
|            | <b>V</b>                                   | 19           | 000005 | 102/09/02  | 040308   | 1000000       | 10,040   |          | 陳醫師 |        |
|            | <b>V</b>                                   | 19           | 000007 | 102/09/02  | 40030034 | 0000000       | 8817     | 2        | 陳醫師 |        |
|            |                                            | 19           | 000009 | 102/09/02  | 10000    | 1000000       | 100      | 2        | 陳醫師 |        |
|            | V                                          | 19           | 000010 | 102/09/02  | 1.000    | 100000        | (Marine) |          | 陳醫師 |        |
|            |                                            |              |        |            |          |               |          |          |     | •      |